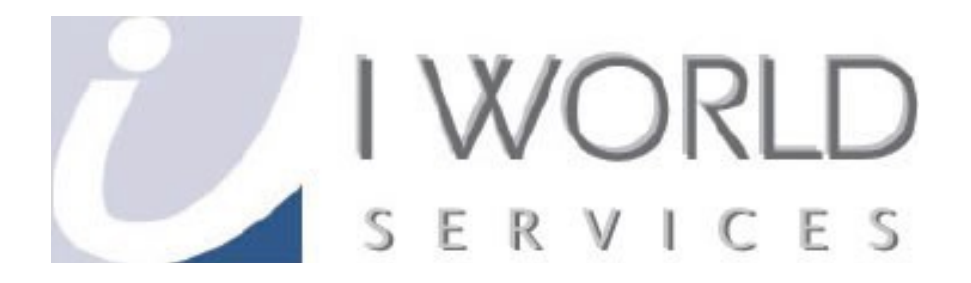

# **User Guide**

## **Spam Filtering** IWorld Services (Singapore) Pte Ltd

## **Content Page**

| Disabling SpamAssassin and Spam Filters<br>Chapter 1:Disabling SpamAssassin<br>Deleting Spam Filters | Page 3-6<br>Page 6-8 |
|----------------------------------------------------------------------------------------------------|----------------------|
| Enable SpamAssassin                                                                                  |                      |
| Chapter 2: Enable SpamAssassin                                                                       | Page 9-11            |
| Solution guide for Spam Email                                                                        |                      |
| Chapter 3 : Introduction                                                                             | Page 12              |
| Launching and Logging In To CPANEL                                                                   |                      |
| Chapter 4: Cpanel                                                                                    |                      |
| 4.1 Spam assassin                                                                                    | Page 12              |
| 4.2 Configure Apache SpamAssassin                                                                    | Page 13              |
| 4.3 White List                                                                                       | Page 14              |
| 4.4 Save                                                                                             | Page 15              |
| 4.5 Black List                                                                                       | Page 16              |
| 4.6 Save                                                                                             | Page 17              |

## Solution guide when logging in to Cpanel

#### This section would teach you how to log in to Cpanel. Chapter 1: Introduction

1. Launching and logging in to Cpanel.

To access the Cpanel, Kindly refer to <u>How-To-Login-To-Cpanel.pdf</u>. If you don't have login details, contact the person or organization who is in charge of the Cpanel.

#### **Disabling SpamAssassin and Spams Filters**

**1.** After which, the page will load into the Home Page of your web hosting Control Panel Eg.

|                                                                      |                         |                                     | Preference                | 95                     |                    |                  |
|----------------------------------------------------------------------|-------------------------|-------------------------------------|---------------------------|------------------------|--------------------|------------------|
| Getting<br>Started<br>Wizard<br>Wizard<br>RVSkin<br>Theme<br>Changer | Video<br>Tutorials      | Change<br>Password                  | Update<br>Contact<br>Info | Change<br>Style        | Change<br>Language | Shortcuts        |
|                                                                      |                         |                                     | Mail                      |                        |                    |                  |
| Email<br>Accounts                                                    | BoxTrapper              | SpanAssassin<br>Apache<br>SpamAssas | orwarders                 | Auto<br>Responders     | Default<br>Address | Mailing<br>Lists |
|                                                                      |                         |                                     | <b>6</b>                  |                        |                    |                  |
| Account<br>Level<br>Filtering                                        | User Level<br>Filtering | Trace                               | Addresses/<br>Forwarders  | Email<br>Authenticatio | MX Entry<br>on     |                  |

**2. Firstly, click on the "SpamAssassin" icon under "Email Management Tools".** Eg.

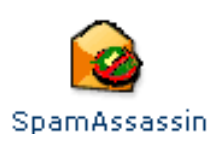

## 3. Next, click on "Disable SpamAssassin"

| eg | • |
|----|---|
| _  |   |

| EPAREL 11                                                                                                    | GPanel Accelerated <sub>2</sub>                                                                                                    |
|----------------------------------------------------------------------------------------------------|----------------------------------------------------------------------------------------------------|
| Apache SpamAssassin™<br>Apache SpamAssassin™ is a mail filter to identify spam. It is<br>identify unsolicited bulk email, more commonly known as Spa<br>classify email using advanced statistical methods. More inform                                                                                                    | an intelligent email filter which uses a diverse range of tests to<br>am. These tests are applied to email headers and content to<br>mation is available at spamassassin.apache.org |
| Disable Apache SpamAssassin™<br>Filters<br>Spam Auto-Delete is Disabled<br>You can automatically delete messages marked<br>as spam. First set the number of hits required<br>before mail is considered spam.<br>Note: 5 is the default setting. The higher the<br>number, the more conservative the setting.<br>Score 5 ▼<br>Auto-Delete Spam | You may also disable auto-deletion of spam<br>Disable Auto-Delete Spam                                                                                                    |
| Spam Box         SpamBox will deliver any emails identified as spam folder named spam. This spam folder will fill up and         Spam Box is currently Disabled         Enable Spam Box         Apache SpamAssassin™ Configuration         You may also configure the different settings for Ap         Configure Apache SpamAssassin™        | by Apache SpamAssassin™ into a separate mail<br>should be emptied regularly.<br>Clear Spam Box                                                                                      |

## 4. The SpamAssassin is DISABLED.

| eg  |  |
|-----|--|
| - 0 |  |

| Apache SpamAssassin™<br>Apache SpamAssassin™ is now disabled<br>← Go Back | Home                              | REP<br>REP                                                          |   |
|---------------------------------------------------------------------------|-----------------------------------|---------------------------------------------------------------------|---|
| ← Go Back                                                                 | CPRNEL 11<br>Apache SpamAssassin™ | Apache SpamAssassin™ is now <b>disabled</b>                         | 2 |
| Home Trademarks Help Documentation Contact Logout                         | Home                              | ← Go Back<br>• Trademarks • Help • Documentation • Contact • Logout |   |
|                                                                           |                                   |                                                                     |   |
|                                                                           |                                   |                                                                     |   |
|                                                                           |                                   |                                                                     |   |

**5.** Now, go back to the SpamAssassin page by clicking on the "[Go Back]" eg.

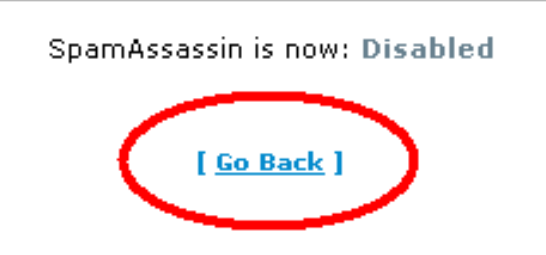

**6.** Next, click on the "Account Level Filtering" on the left hand side of the page. eg.

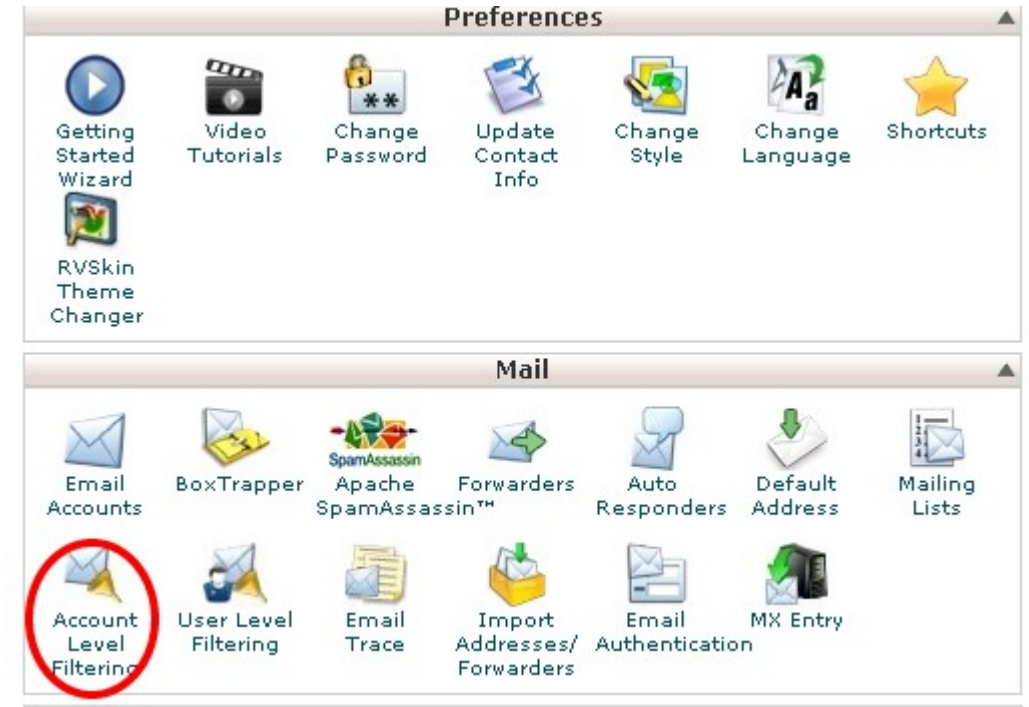

**7. It will load into a page like below. After that then click on "Delete" beside the** Spam Rules (filter). You need to delete each filter one at the time until left the last filter to delete it all away.

| CPAREL 11                                                                            |                                          |
|--------------------------------------------------------------------------------------|------------------------------------------|
| 💐 Edit Filters for All Mail On Your Account                                          |                                          |
| In this area you can manage filters for your main account.                           |                                          |
| Create Filter                                                                        |                                          |
| Create a New Filter                                                                  |                                          |
|                                                                                      |                                          |
| Current Filters                                                                      |                                          |
| 🚊 Spam Rule                                                                          | 🛔 <u>Edit</u> <u>Delete</u>              |
| *                                                                                    | ·                                        |
| Filter Test                                                                          |                                          |
| Enter a complete email message (including headers) below to see how it will be proce | essed with the current filters in place. |

8. Next, confirmation of the respective Spam Rule (filter) to be deleted away by clicking "YES"

| eg.                                                                                                    |           |   |
|----------------------------------------------------------------------------------------------------|-----------|---|
|                                                                                                    | ?<br>HELP |   |
| EPAREL 11                                                                                                    | ated      | 2 |
| Delete Filter<br>Are you sure you wish to delete the "Spam Rule" filter?<br>Delete Filter cancel<br>← Go Back |           |   |
| Home • Trademarks • Help • Documentation • Contact • Logout                                                   |           |   |

# 9. The result of the deleted rule (filter) will be shown like this, click go back. Repeat step 11 until

all filter is removed.eg.

| Home                                                        | ?<br>HELP |   |
|-------------------------------------------------------------|-----------|---|
| CPRICE 11                                                   | rated     | 2 |
| Delete Filter<br>Spam Rule has been deleted.<br>Go Back     |           |   |
| Home • Trademarks • Help • Documentation • Contact • Logout |           |   |

When all the filters are deleted, you have SUCCESSFULLY DISABLED THE SPAM FEATURE!

**10.** Click "LOGOUT" at the top right hand corner of the page to exit your cpanel eg.

| HOME |                                                                 | ?<br>HELP | LOGOUT |
|------|-----------------------------------------------------------------|-----------|--------|
|      | 17A 18A 19A 20A 19A 19A 19A 19A 19A 19A 19A 19A 19A 19          | ited      | 2      |
| De   | renel 11<br>I <b>lete Filter</b><br>Spam Rule has been deleted. |           |        |
|      | ← Go Back                                                       |           |        |
|      | Home • Trademarks • Help • Documentation • Contact • Logout     |           |        |

#### This section would teach you how to log in to Cpanel. Chapter 1: Introduction

2. Launching and logging in to Cpanel.

To access the Cpanel, Kindly refer to <u>How-To-Login-To-Cpanel.pdf</u>. If you don't **have login details, contact the person or organization who is in charge of the Cpanel**.

#### A) Enable SpamAssassin

.After which, the page will load into the Home Page of your web hosting Control Panel Eg.

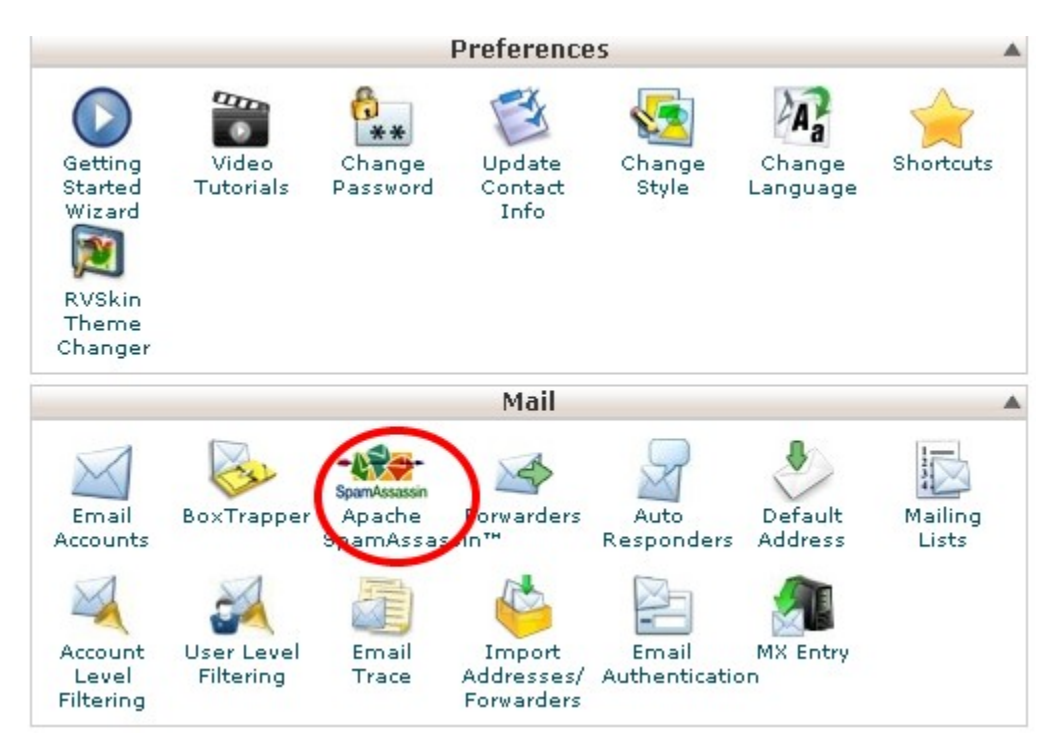

2. Firstly, click on the "SpamAssassin" icon under "Email Management Tools". Eg.

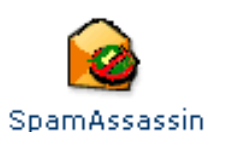

3. Next, click on "Disable SpamAssassin"

| 00 |  |
|----|--|
| eo |  |
| ~~ |  |

| Purce if  Apache SpamAssassin <sup>**</sup> is a mail filter to identify spam. It is an intelligent email filter which uses a duerse range of tests to identify useful to identify spam. It is an intelligent email filter which uses a duerse range of tests to identify useful to identify spam. It is an intelligent email filter which uses a duerse range of tests to identify useful to identify spam. It is an intelligent email filter which uses a duerse range of tests to identify useful to identify spam. It is an intelligent email filter which uses a duerse range of tests to identify useful to identify spam. It is an intelligent email filter which uses a duerse range of tests to identify useful advanced tatastical methods. Kere information is available at spamassassin.apache.org  Platers  Platers  Platers  Page by an Atto-Polette is Disabled  Prove can automatically delete messages marked before mails identified as spam. The higher the information is available at to-deletion of spam  Number; the origin conservative the setting: Score 5  Jauto-Delete Spam  Spam Box  Spam Box  Spam Box  Deals configure the different settings for Apache SpamAssassin <sup>**</sup> into a separate mail iden spam. This apach is premised in the interval previous the state of which will fill up and should be emptied regulary.  Deals configure the different settings for Apache SpamAssassin <sup>**</sup> Configure Apache SpamAssassin <sup>**</sup> Configure Apache SpamAssassin <sup>**</sup> Configure Apache SpamAssassin <sup>**</sup> Deals Configure the different settings for Apache SpamAssassin <sup>**</sup> Deals Configure Apache SpamAssassin <sup>**</sup> Deals Configure Apache SpamAssassin <sup>**</sup> Deals Configure Apache SpamAssassin <sup>**</sup> Deals Configure Apache SpamAssassin <sup>**</sup> Deals Configure Apache SpamAssassin <sup>**</sup> Deals Configure Apache SpamAssassin <sup>**</sup> Deals Configure Apache SpamAssassin <sup>**</sup> Deals Configure Apache SpamAssassin <sup>**</sup> Deals Configure Apache SpamAssassin <sup>**</sup> Deals Configure Apache SpamAssassin <sup>**</sup> Deals Configure Apache SpamAssassin <sup>***</sup> Deals Configure Apache SpamAssassin <sup>***</sup> Deals Configu | нате                                                                                                    |                                                                                                    |
|----------------------------------------------------------------------------------------------------|----------------------------------------------------------------------------------------------------|----------------------------------------------------------------------------------------------------|
| ★ Apache SpamAssassin <sup>™</sup> is a mall filter to identify spam. It is an intelligent email filter which uses a diverse range of fests to identify unsolitoted bulk email, more commonly known as Spam. These tests are applied to email headers and content to content or or any email using advanced statistical methods. Where information is available at spamassassin.apache.org          Apache SpamAssassin <sup>™</sup> is currently disabled.         Indele Apache SpamAssassin <sup>™</sup> is currently disabled.         Filters         Spam Auto-Delete is Disabled         You can automatically delete messages marked before mail is considered spam.         Instruction of this required before mails is considered spam.         Instruction of the more conservative the setting.         Score 5         Auto-Delete Spam         Spam Box         Instruction of the more conservative the setting.         Spam Box         Auto-Delete Spam         Instruction of the more conservative the setting.         Auto-Delete Spam         Spam Box         Deam Box         Clear Spam Box         Clear Spam Box         Clear Spam Box         Clear Spam Box         Clear Spam Box         Clear Spam Box         Clear Spam Box         Clear Spam Box         Clear Spam Box         Clear Spam Box         Clear Spam Box         C                                                                                                    |                                                                                                    | GPanel Accelerated <sub>2</sub>                                                                                                    |
| Apache SpannAssassin <sup>114</sup> is a mail filter to identify spann. It is an intelligent annail filter which uses a diverse range of tests to detective unsoldeed bulk email, more commonly known as Spann. These tests are applied to email headers and content to cleassify email using advanced statistical methods. Hore information is available at spannassassin.epacte.org                                                                                                    | -wer Apache SpamAssassin™                                                                                                    |                                                                                                    |
| Filters         Spam Auto-Delete is Disabled         You can automatically delete messages marked<br>before mail is considered spam.         Note: 5 is the default setting. The higher the<br>number, the more conservative the setting.         Score 5 •         Auto-Delete Spam    Spam Box Spam Box will deliver any emails identified as spam folder will fill up and should be emptied regularly. Spam Box is currently Disabled Enable Spam Box                                                                                                    | Apache SpamAssassin <sup>™</sup> is a mail filter to identify spam. It is<br>identify unsolicited bulk email, more commonly known as Sp<br>classify email using advanced statistical methods. More infor<br>Apache SpamAssassin <sup>™</sup> is currently disabled.<br>Enable Apache SpamAssassin <sup>™</sup> | an intelligent email filter which uses a diverse range of tests to an intelligent email filter which uses a diverse range of tests to main. These tests are applied to email headers and content to mation is available at spamassassin.apache.org |
| You can automatically delete messages marked<br>as spam. First set the number of hits required<br>before mail is considered spam.       Disable Auto-Delete Spam         Note: 5 is the default setting. The higher the<br>number, the more conservative the setting.       Score 5          Score 5        Image: Spam Box         Spam Box       Spam Box         Spam Box       Spam Tolder will fill up and should be emptied regularly.         Spam Box is currently Disabled       Image: Clear Spam Box         Apache Spam Assassin <sup>™</sup> Configuration       Clear Spam Box         Apache SpamAssassin <sup>™</sup> Configuration       You may also configure the different settings for Apache SpamAssassin <sup>™</sup>                                                                                                    | Filters<br>Spam Auto-Delete is Disabled                                                                                                    | You may also disable auto-deletion of spam                                                                                                    |
| Note: 5 is the default setting. The higher the<br>number, the more conservative the setting.<br>Score 5<br>Auto-Delete Spam<br>Spam Box<br>Spam Box<br>Spam Box will deliver any emails identified as spam by Apache SpamAssassin <sup>™</sup> into a separate mail<br>folder named <i>spam</i> . This <i>spam</i> folder will fill up and should be emptied regularly.<br>Spam Box is currently Disabled<br>Enable Spam Box<br>Clear Spam Box<br>Clear Spam Box<br>Configure the different settings for Apache SpamAssassin <sup>™</sup><br>Configure Apache SpamAssassin <sup>™</sup>                                                                                                    | You can automatically delete messages marked<br>as spam. First set the number of hits required<br>before mail is considered spam.                                                                                                    | Disable Auto-Delete Spam                                                                                                    |
| Score       5         Auto-Delete Spam         Spam Box         SpamBox will deliver any emails identified as spam by Apache SpamAssassin <sup>™</sup> into a separate mail         folder named spam. This spam folder will fill up and should be emptied regularly.         Spam Box is currently Disabled         Enable Spam Box       Clear Spam Box         Apache SpamAssassin <sup>™</sup> Configuration         You may also configure the different settings for Apache SpamAssassin <sup>™</sup> Configure Apache SpamAssassin <sup>™</sup>                                                                                                    | Note: 5 is the default setting. The higher the number, the more conservative the setting.                                                                                                    |                                                                                                    |
| Spam Box         SpamBox will deliver any emails identified as spam by Apache SpamAssassin <sup>™</sup> into a separate mail folder named spam. This spam folder will fill up and should be emptied regularly.         Spam Box is currently Disabled         Enable Spam Box         Apache SpamAssassin <sup>™</sup> Configuration         You may also configure the different settings for Apache SpamAssassin <sup>™</sup> Configure Apache SpamAssassin <sup>™</sup>                                                                                                    | Auto-Delete Spam                                                                                                    |                                                                                                    |
| folder named spam. This spam folder will fill up and should be emptied regularly. Spam Box is currently Disabled Enable Spam Box Apache SpamAssassin™ Configuration You may also configure the different settings for Apache SpamAssassin™ Configure Apache SpamAssassin™                                                                                                    | Spam Box<br>SpamBox will deliver any emails identified as spam                                                                                                    | n by Apache SpamAssassin™ into a separate mail                                                                                                    |
| Enable Spam Box       Clear Spam Box         Apache SpamAssassin <sup>™</sup> Configuration         You may also configure the different settings for Apache SpamAssassin <sup>™</sup> Configure Apache SpamAssassin <sup>™</sup>                                                                                                    | folder named <i>spam</i> . This <i>spam</i> folder will fill up and<br>Spam Box is currently Disabled                                                                                                    | d should be emptied regularly.                                                                                                    |
| Apache SpamAssassin™ Configuration<br>You may also configure the different settings for Apache SpamAssassin™<br>Configure Apache SpamAssassin™                                                                                                    | Enable Spam Box                                                                                                    | Clear Spam Box                                                                                                    |
| Configure Apache SpamAssassin™                                                                                                    | Apache SpamAssassin <sup>m</sup> Configuration                                                                                                    |                                                                                                    |
|                                                                                                    | Configure Apache SpamAssassin™                                                                                                    | pacne spamassassin                                                                                                    |
|                                                                                                    |                                                                                                    |                                                                                                    |

## 4.Apache Spam assassin is enabled

| A HOME HELP LOG                                                               | зоит   |
|-------------------------------------------------------------------------------|--------|
| EPAREL 11                                                                     | 000000 |
| Apache SpamAssassin™                                                          |        |
| X-Spam-Checker-Version: SpamAssassin 3.3.2 (2011-06-06) on                    |        |
| virage.websitewelcome.com                                                     |        |
| X-Spam-Level: ****                                                            |        |
| X-Spam-Status: No, score=4.5 required=5.0 tests=MISSING_DATE,MISSING_HEADERS, |        |
| MISSING_MID, MISSING_SUBJECT, NO_HEADERS_MESSAGE, NO_RECEIVED, NO_RELAYS      |        |
| shortcircuit=no autolearn=disabled version=3.3.2                              |        |
| From: "Spam Assassin" <cpanel@localhost></cpanel@localhost>                   |        |
|                                                                               |        |
|                                                                               |        |
| Apache SpamAssassin™ is now <b>enabled</b><br>← Go Back                       |        |
| Home • Trademarks • Help • Documentation • Contact • Logout                   | _      |

## Solution guide when logging in to Cpanel

#### This section would teach you how to log in to Cpanel. Chapter 1: Introduction

#### 1a. Launching and logging in to Cpanel.

To access the Cpanel, Kindly refer to <u>How-To-Login-To-Cpanel.pdf</u>. If you don't have login details, contact the person or organization who is in charge of the Cpanel.

#### 1b. Find and Click Apache SpamAssassin

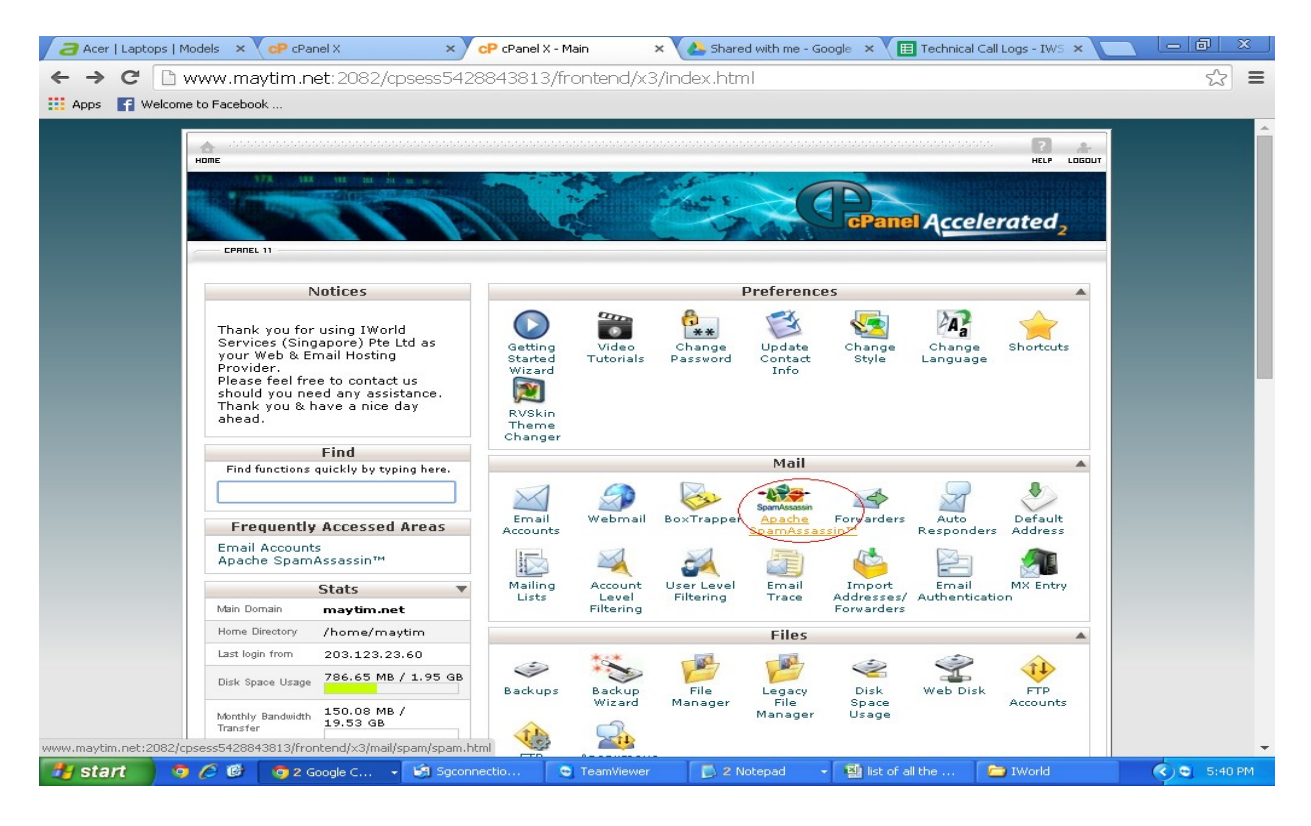

## 3. Click "Configure Apache SpamAssassin"

| Acer   Laptops | Models    | × CP cPanel X                                                                                                    | × cP cPanel X - Apache Sp                                                                                                    | am/ × V Abared with me - Google                           | × Technical Call Logs - IWS                     | × 🗖 🗖 🗙 |
|----------------|-----------|----------------------------------------------------------------------------------------------------|----------------------------------------------------------------------------------------------------|-----------------------------------------------------------|-------------------------------------------------|---------|
| ← → C [        | ) www     | .maytim.net: 2082/cp:                                                                                                    | sess5428843813/frontend                                                                                                    | l/x3/mail/spam/spam.html                                  |                                                 | ☆ 〓     |
| 🔛 Apps 📑 Weld  | ome to Fa | cebook                                                                                                    |                                                                                                    |                                                           |                                                 |         |
|                |           | Apache SpamAssassin<br>Disable Apache SpamA                                                                                                    | ™ <b>is currently enabled.</b><br>ssassin™                                                                                          |                                                           |                                                 |         |
|                |           | Filters<br>Spam Auto-Delete is D<br>You can automatically<br>as spam. First set the<br>before mail is conside<br>Note: 5 is the default s<br>number, the more con<br>Score 5 •<br>Auto-Delete Spam | Disabled<br>or delete messages marked<br>number of hits required<br>ored spam.<br>setting. The higher the<br>servative the setting. | You may also disable a<br>Disable Auto-Delete Spa         | uto-deletion of spam                            |         |
|                |           | Spam Box<br>SpamBox will deliver a<br>folder named <i>spam</i> . T<br>Spam Box is currently<br>Enable Spam Box                                                                                     | any emails identified as spa<br>his <i>spam</i> folder will fill up a<br>Disabled                                                   | m by Apache SpamAssassin™<br>nd should be emptied regular | " into a separate mail<br>ly.<br>Clear Spam Box |         |
|                |           | Apache SpamAssassin<br>You may also configur<br>Configure Apache Spar<br>Home                                                                                                    | ™ Configuration<br>•• the different settings for<br>nAssassin™<br>• Trademarks • Help •                                             | Apache SpamAssassin™<br>Documentation ■ Contact           | t • Logout                                      |         |
| 🐉 start 📄      | o 🏉       | 🕼 🛛 🧿 2 Googl 🕞                                                                                                    | Sgconnec 😋 TeamViewer                                                                                                    | 💽 2 Notepad 🕞 📑 list of all t                             | 🔁 IWorld 🏼 🦉 untitle                            | d       |

## This section would teach you how to Whitelist

| M Inbox - t 🗙                  |                  | × Product                                                  | ts × A Share                                                                                                    | ed v 🗙 🔲 (TV                                                                                                    |                                                                                                    | echnica ×                                                                                                    |                                                                                                    | P cPanel X ×                                                                                                    | 🖽 (TWP) CI 🗙 🚺 |                |
|--------------------------------|------------------|------------------------------------------------------------|----------------------------------------------------------------------------------------------------|----------------------------------------------------------------------------------------------------|----------------------------------------------------------------------------------------------------|----------------------------------------------------------------------------------------------------|----------------------------------------------------------------------------------------------------|----------------------------------------------------------------------------------------------------|----------------|----------------|
| $\leftarrow \ \Rightarrow \ C$ | 🗅 www.iw         | orldsvc.biz:2                                              | 2082/cpsess5                                                                                                    | 5099509080,                                                                                                    | /frontend/x3,                                                                                                    | /mail/spam/                                                                                                    | spamassassii                                                                                                    | nconfig.html                                                                                                    | ?              | ☆ 〓            |
| 🔛 Apps 📑 W                     | elcome to Facebo | ok                                                         |                                                                                                    |                                                                                                    |                                                                                                    |                                                                                                    |                                                                                                    |                                                                                                    |                |                |
|                                |                  | wl                                                         | hitelist_from                                                                                                    |                                                                                                    |                                                                                                    |                                                                                                    |                                                                                                    |                                                                                                    |                | *              |
|                                |                  | (wi                                                        | hitelist_from                                                                                                    |                                                                                                    | boonhui@iv                                                                                                    | vorldsvcs.net                                                                                                    | >                                                                                                    |                                                                                                    |                |                |
|                                |                  | wl                                                         | hitelist_from                                                                                                    |                                                                                                    |                                                                                                    |                                                                                                    |                                                                                                    |                                                                                                    |                |                |
|                                |                  | Us<br>bu                                                   | ed to specify a<br>t which the use                                                                                                    | ddresses which<br>r doesn't want.                                                                                                    | send mail that<br>Same format a                                                                                                    | is often tagged<br>s whitelist_fron                                                                                                    | (incorrectly) a:<br>n.                                                                                                    | s non-spam,                                                                                                    |                |                |
|                                |                  | Ы                                                          | acklist_from                                                                                                    |                                                                                                    |                                                                                                    |                                                                                                    |                                                                                                    |                                                                                                    |                |                |
|                                |                  | ы                                                          | acklist_from                                                                                                    |                                                                                                    |                                                                                                    |                                                                                                    |                                                                                                    |                                                                                                    |                |                |
|                                |                  | Ы                                                          | acklist_from                                                                                                    |                                                                                                    |                                                                                                    |                                                                                                    |                                                                                                    |                                                                                                    |                |                |
|                                |                  | Ы                                                          | acklist_from                                                                                                    |                                                                                                    |                                                                                                    |                                                                                                    |                                                                                                    |                                                                                                    |                |                |
|                                |                  | Ы                                                          | acklist_from                                                                                                    |                                                                                                    |                                                                                                    |                                                                                                    |                                                                                                    |                                                                                                    |                |                |
|                                |                  | As<br>ne<br>by<br>va<br>lis'<br>Th<br>is<br>wh<br>Ba<br>th | sign scores (th<br>gative real nun<br>· Apache Spam.<br>Iid score is liste<br>ted, then the so<br>e first score is<br>used when Bayes<br>an Bayes is en<br>ayes is enabled<br>at rule from rur | e number of po<br>nbers or integen<br>Assassin™ for ti<br>dd, then that so<br>core that is used<br>used when bott<br>res is disabled, l<br>abled and netw<br>and net-work t<br>uning. | ints for a hit) to<br>rs. "SYM-BOLIC<br>hat test; for exiore is<br>always us<br>d depends on hit<br>bayes and net<br>but network tess<br>ork tests are di<br>ests are enable | a given test. S<br>_TEST_NAME" i<br>ample, 'FROM_E<br>ed for a test. I<br>ow Apache Spa<br>work tests are<br>ts are enabled.<br>sabled. The fou<br>d. Setting a rul | cores can be p<br>s the symbolic<br>NDS_IN_NU'. I<br>f four valid scor<br>mAssassin™ is<br>disabled. The s<br>The third score<br>rth score is use<br>s's score to 0 w | ositive or<br>name used<br>if only one<br>res are<br>being used.<br>econd score<br>e is used<br>ed when<br>vill disable |                |                |
|                                |                  | sc                                                         | ore                                                                                                    |                                                                                                    |                                                                                                    |                                                                                                    |                                                                                                    |                                                                                                    |                |                |
|                                |                  | 50                                                         | ore                                                                                                    |                                                                                                    |                                                                                                    |                                                                                                    |                                                                                                    |                                                                                                    |                |                |
|                                |                  | sc                                                         | ore                                                                                                    |                                                                                                    |                                                                                                    |                                                                                                    |                                                                                                    |                                                                                                    |                |                |
|                                |                  | sc                                                         | ore                                                                                                    |                                                                                                    |                                                                                                    |                                                                                                    |                                                                                                    |                                                                                                    |                |                |
|                                |                  | sc                                                         | ore                                                                                                    |                                                                                                    |                                                                                                    |                                                                                                    |                                                                                                    |                                                                                                    |                |                |
|                                |                  |                                                            |                                                                                                    |                                                                                                    | Save                                                                                                    |                                                                                                    |                                                                                                    |                                                                                                    |                |                |
|                                |                  |                                                            |                                                                                                    |                                                                                                    | ← Go Ba                                                                                                    | ck                                                                                                    |                                                                                                    |                                                                                                    |                |                |
| 🛃 start                        | o 6 🕫            | 🧔 cPanel                                                   | 🧐 Sent I                                                                                                    | 🕲 NAS                                                                                                    | 🔀 2 Mi 👻                                                                                                    | 1 Untitle                                                                                                    | 🚺 Untitle                                                                                                    | 🗀 In House                                                                                                    | 🔁 Ready        | < 🔍 📽 12:53 PM |

#### 4. Whitelist\_from is to ensure your email entering to inbox.

### 5. SAVE

| 2 Acer   Laptops   Models 🗙 | CP cPanel X × CP cPanel X                                                                                                    | X X As a shared with me                                                                                                    | - Google 🗙 🔨 🖽 Technical Call Logs - IWS 🗙                                                                                                    |          |
|-----------------------------|----------------------------------------------------------------------------------------------------|----------------------------------------------------------------------------------------------------|----------------------------------------------------------------------------------------------------|----------|
| ← → C 🗋 www.m               | aytim.net:2082/cpsess5428843813                                                                                                    | /frontend/x3/mail/spam/span                                                                                                    | nassassinconfig.html?                                                                                                    | ☆ 〓      |
| 🔢 Apps 📑 Welcome to Facebo  | ook                                                                                                    |                                                                                                    |                                                                                                    |          |
|                             |                                                                                                    |                                                                                                    |                                                                                                    | <b>^</b> |
|                             | whitelist_from                                                                                                    |                                                                                                    |                                                                                                    |          |
|                             | Used to specify addresses whi<br>but which the user doesn't wa                                                                                                    | ich send mail that is often tagged (in<br>nt. Same format as whitelist_from.<br>                                                                                                    | correctly) as non-spam,                                                                                                    |          |
|                             | blacklist_from                                                                                                    |                                                                                                    |                                                                                                    |          |
|                             | blacklist_from                                                                                                    |                                                                                                    |                                                                                                    |          |
|                             | blacklist_from                                                                                                    |                                                                                                    |                                                                                                    |          |
|                             | blacklist_from                                                                                                    |                                                                                                    |                                                                                                    |          |
|                             | blacklist_from                                                                                                    |                                                                                                    |                                                                                                    |          |
|                             | Assign scores (the number of<br>negative real numbers or inte<br>by Apache SpamAssassin™ fo<br>valid score is listed, then that<br>listed, then the score that is u<br>The first score is used when b<br>is used when Bayes is enabled and ne<br>Bayes is enabled and net-wor<br>that rule from running.<br>score<br>score | points for a hit) to a given test. Scor<br>gers. "SYM-BOLIC_TEST_NAME" is th<br>tr that test; for example, 'FROM_END<br>score is always used for a test. If for<br>sed depends on how Apache SpamA:<br>oth Bayes and network tests are dis<br>d, but network tests are enabled. The<br>twork tests are disabled. The fourth<br>k tests are enabled. Setting a rule's : | es can be positive or<br>es symbolic name used<br>S_IN_NU'. If only one<br>ur valid scores are<br>ssasin <sup>m</sup> is being used.<br>abled. The second score<br>e third score is used<br>score is used<br>score is used when<br>score to 0 will disable |          |
|                             | score                                                                                                    |                                                                                                    |                                                                                                    |          |
|                             | score                                                                                                    | Save<br>Go Back                                                                                                    |                                                                                                    |          |
|                             | Home • Trademarks                                                                                                    | <ul> <li>Help</li> <li>Documentation</li> <li>Column Column</li> </ul>                                                                                                    | ontact • Logout                                                                                                    |          |
| 🛃 start 🛛 🧿 🏉 🕲             | 🧿 2 Google C 👻 🧐 Sgconnectio                                                                                                    | 😋 TeamViewer 🛛 🚺 2 Notepad                                                                                                    | 👻 📓 list of all the 📄 IWorld                                                                                                    | S:44 PM  |

## This section would teach you how to Blacklist

| Acer   La | aptops   Models × | CP cPanel X                                                                                                    | × CP cPanel X                  | ×                                                                                                    | A Shared with m                                                                                                    | ne - Google 🗙 🔲 Techr                                                                                                    | iical Call Logs - IWS 🗙 🔪 | @ X         |
|-----------|-------------------|----------------------------------------------------------------------------------------------------|--------------------------------|----------------------------------------------------------------------------------------------------|----------------------------------------------------------------------------------------------------|----------------------------------------------------------------------------------------------------|---------------------------|-------------|
| ← → C     | 🗧 🗋 www.ma        | aytim.net:2082/cp                                                                                                    | sess5428843813/                | frontend/x3/n                                                                                                    | nail/spam/spa                                                                                                    | massassinconfig.ht                                                                                                    | ml?                       | ☆ 〓         |
| 🔛 Apps 📑  | Welcome to Facebo | ok                                                                                                    |                                |                                                                                                    |                                                                                                    |                                                                                                    |                           |             |
| E Apps    | Welcome to Facebo | ok<br>whitelist<br>Used to s<br>but which<br>blacklist<br>blacklist<br>blacklist<br>blacklist<br>blacklist<br>diacklist<br>blacklist<br>blacklist | <pre></pre>                    | h send mail that<br>t. Same format a<br>content of the second second<br>or second second second second<br>that test; for ex-<br>core is always us<br>ed depends on ho<br>th Bayes and net<br>but network tests<br>work tests are di<br>tests are enable | s often tagged (i<br>s whitelist_from.<br>a given test. Soc<br>TEST_NAME" is<br>mple, 'FROM_EN<br>ed for a test. If f<br>w Apache Spam<br>work tests are di<br>sare enabled. T<br>sabled. The fourt<br>d. Setting a rule's | ncorrectly) as non-span<br>ores can be positive or<br>the symbolic name used<br>DS_IN_NU'. If only one<br>Assassin™ is being used<br>sabled. The second scor<br>sabled. The second scor<br>he third score is used<br>h score is used when<br>s score to 0 will disable | n,<br>1<br>1.<br>12       |             |
|           |                   | score                                                                                                    |                                |                                                                                                    |                                                                                                    |                                                                                                    |                           |             |
|           |                   | score                                                                                                    |                                |                                                                                                    |                                                                                                    |                                                                                                    |                           |             |
|           |                   | score                                                                                                    |                                |                                                                                                    |                                                                                                    |                                                                                                    |                           |             |
|           |                   | score                                                                                                    |                                |                                                                                                    |                                                                                                    |                                                                                                    |                           |             |
|           |                   | store<br>Home                                                                                                    | <ul> <li>Trademarks</li> </ul> | Save<br>← Go Ba<br>Help • Docu                                                                                                    | ck<br>mentation •                                                                                                    | Contact • Logout                                                                                                    |                           |             |
| 🛃 start   | 0 6 6             | 🧿 2 Google C 👻                                                                                                    | 🧐 Sgconnectio                  | 😋 TeamViewer                                                                                                    | 🚺 2 Notepad                                                                                                    | ▼ ist of all the                                                                                                    | i IWorld                  | 🔇 😇 5:44 PM |

### 6. Blacklist\_form is to block email from sending to the user

## 7. Click Save.

| 🛛 acer   Laptops   Mod | els 🗙 🗙 🤁 cP cPanel X                                                                                                    | × cP cPanel X                                                                                                    | ×                                                                                                    | Ared with me -                                                                                                    | - Google 🗙 🛛 🖽 Technic                                                                                                    | al Call Logs - IWS 🗙 📃 |               |   |
|------------------------|----------------------------------------------------------------------------------------------------|----------------------------------------------------------------------------------------------------|----------------------------------------------------------------------------------------------------|----------------------------------------------------------------------------------------------------|----------------------------------------------------------------------------------------------------|------------------------|---------------|---|
| ← → C 🗋 ww             | ww.maytim.net:2082/cp                                                                                                    | sess5428843813                                                                                                    | /frontend/x3/m                                                                                                    | ail/spam/spam                                                                                                    | assassinconfig.htm                                                                                                    | ?                      | 5             | ≡ |
| 👯 Apps 📑 Welcome to    | o Facebook                                                                                                    |                                                                                                    |                                                                                                    |                                                                                                    |                                                                                                    |                        |               |   |
|                        |                                                                                                    |                                                                                                    |                                                                                                    |                                                                                                    |                                                                                                    |                        |               |   |
|                        | whitelist                                                                                                    | :_from                                                                                                    |                                                                                                    |                                                                                                    |                                                                                                    |                        |               |   |
|                        | Used to s<br>but which                                                                                                    | pecify addresses whi<br>the user doesn't war                                                                                                    | ch send mail that is<br>it. Same format as                                                                                                    | ; often tagged (inc)<br>whitelist_from.                                                                                                    | orrectly) as non-spam,                                                                                                    |                        |               |   |
|                        | blacklist                                                                                                    | _from                                                                                                    |                                                                                                    |                                                                                                    |                                                                                                    |                        |               |   |
|                        | blacklist                                                                                                    | _from                                                                                                    |                                                                                                    |                                                                                                    |                                                                                                    |                        |               |   |
|                        | blacklist                                                                                                    | _from                                                                                                    |                                                                                                    |                                                                                                    |                                                                                                    |                        |               |   |
|                        | blacklist                                                                                                    | _from                                                                                                    |                                                                                                    |                                                                                                    |                                                                                                    |                        |               |   |
|                        | blacklist                                                                                                    | _from                                                                                                    |                                                                                                    |                                                                                                    |                                                                                                    |                        |               |   |
|                        | Assign sc<br>negative<br>by Apach<br>valid scor<br>listed, the<br>The first :<br>is used w<br>when Bay<br>Bayes is<br>that rule :<br>score<br>score<br>score<br>score | ores (the number of<br>real numbers or intex<br>e SpamAssassin™ foi<br>re is listed, then that<br>in the score that is us<br>score is used when b<br>hen Bayes is disable<br>res is enabled and net<br>enabled and net-work<br>from running. | points for a hit) to<br>pers. "SYM-BOLIC_<br>r that test; for exain<br>score is always use<br>reid depends on horist<br>the Bayes and network tests<br>twork tests are dis<br>twork tests are dis<br>tests are enabled<br>Save<br>← Go Bac | a given test. Score<br>TEST_NAME" is the<br>nple, 'FROM_ENDS<br>d for a test. If fou<br>v Apache SpamAs:<br>ork tests are disaled. The<br>abled. The fourth s<br>. Setting a rule's st | <pre>scan be positive or<br/>symbolic name used<br/>S_IN_NU'. If only one<br/>r valid scores are<br/>sassin™ is being used.<br/>bled. The second score<br/>third score is used<br/>score is used when<br/>core to 0 will disable</pre> |                        |               |   |
|                        | Home                                                                                                    | <ul> <li>Trademarks</li> </ul>                                                                                                    | Help Docur                                                                                                    | nentation • Co                                                                                                    | ntact • Logout                                                                                                    |                        |               | Ŧ |
| 🛃 start 🔰 🧿 🖉          | 🍝 🞯 🛛 🧿 2 Google C 🕞                                                                                                    | 🧐 Sgconnectio                                                                                                    | 🤤 TeamViewer                                                                                                    | 🚺 2 Notepad                                                                                                    | → 📓 list of all the                                                                                                    | 🗁 IWorld               | 🔇 🗟 - 5:44 Pi | 4 |